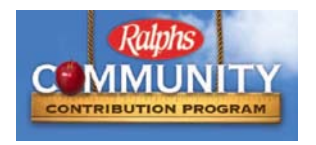

#### Hi SRE Families!

Please take two minutes *today* to register your Ralphs Club card. By linking your Ralphs Club card to SRE, Ralphs will donate a portion of your purchases to our school. It's that easy! Last year we raised over \$2,000! Let's try to beat that this year! Please encourage EVERYONE you know to register as well – grandparents, aunts, uncles, neighbors, and co-workers! Each registry can potentially add to our total.

# WEBSITE REGISTRATION INSTRUCTIONS

# IF YOU HAVE NOT REGISTERED YOUR REWARDS CARD ONLINE

(This means you have NOT already entered your email address and assigned yourself a password) NOTE: Ralphs has a secured website

- 1. Log in to <u>www.ralphs.com</u>
- 2. Go to "Sign In" and then 'Create Account'
- 3. Follow the easy steps to create an online account
- 4. Go to your email inbox to view your account
- 5. After you confirm your online account by clicking on the link in your email, it will return you to <u>www.ralphs.com</u> and you are in your account
- 6. Click on "Community Rewards" on left column
- 7. Link your card to your organization by clicking on:
  - a. Community Rewards Enroll
  - b. View all your information and edit as necessary then "Save"
  - c. Type your NPO number or name of organization then press ""search" (NPO #PA523)
  - d. Remember to click on the circle to the left of your organizations' name
  - e. Click on "enroll" to finish your enrollment process

### IF YOU HAVE ALREADY REGISTERED YOUR REWARDS CARD ON-LINE

(This means you have already entered your email address and assigned yourself a password)

- 1. Log in to www.ralphs.com
- 2. Click "Sign In"
- 3. Go to "My Account"
- 4. Enter your email address and password
- 5. View all your information and edit as necessary
- 6. Click on "Community Rewards" on left column
- 7. Link your card to your organization by clicking on:
  - a. Community Rewards edit
  - b. Type your NPO number or name of organization, then press "search" (NPO #PA523) (if the database indicates you are already enrolled at SRE, you are done!)
  - c. Click on "Enroll" to finish your enrollment process

#### PHONE REGISTRATION INSTRUCTIONS

Call 1-800-443-4438. You will need:

- 1. SRE's NPO #PA523
- 2. Your Ralphs Club Number or Alternate ID # (phone number you use at check out) *Questions? Contact Nairy Simonyan at <u>nairy.sar@gmail.com</u>*